## 総合振込、給与・賞与振込、口座振替・代金回収の一次承認、最終承認

## 手順1 取引一覧

-----

|                |                          | at-                           |                         |                      |                             |        |        |             |         |
|----------------|--------------------------|-------------------------------|-------------------------|----------------------|-----------------------------|--------|--------|-------------|---------|
| 承認             | 2 》取51一                  | 寬                             | allen - 1818 ta Tanto - | 410 ann              | 8741 -                      |        |        |             | ESHN001 |
| 承認する取<br>複数の取引 | 51を増択の上、「オ<br>」を選択することで、 | A認」ホタス「差戻し」:<br>連続して承認を行うこ    | ホタン、または「削除」:<br>とができます。 | ホタンを押してく             | 7281.10                     |        |        |             |         |
| • 承認           | 寺ち取引一覧(                  | 振込振替(一次承                      | 認待ち))                   | 全3件                  | :                           |        |        |             |         |
| 選択             | ステータス                    | 承認期限                          | 指定日                     | 取引種別                 | 取引D<br>取引名                  | 依赖者    | 合計件数   | 合計金額<br>(円) | 操作      |
|                | 一次承認待ち                   | 2013年07月12日<br>17時00分         | 2013年07月16日             | 振込振替<br>〈俳変指定〉       | 101001000000111<br>7月16日引簿分 | 富山一太郎  | 1(‡    | 1,000,000   | ¥ # ₹   |
|                | 一次承認待ち                   | 2013年07月01日<br>17時00分         | 2013年07月04日             | 振込掛替<br>(都震指定)       | 101001000000112<br>7月4日引降分  | 富山一大郎  | 1(‡    | 1,000,000   | I# #I ▼ |
|                | 一次東認特ち                   | 周期初内<br>2013年06月30日<br>17時00分 | 2013年07月04日             | 翻込調費<br>《車輌登録》       | 10091000000999<br>7月4日引薄分   | 立山一部   | 1/4    | 1,000,000   | 28 MI 🔻 |
| 承認             | ▶ 差戻し                    | ► AL R ►                      |                         |                      |                             |        |        | 限度          | 旗表示 🔳   |
|                |                          |                               |                         |                      |                             |        |        |             |         |
| ◎ 承認           | 寺ち取引一覧(                  | 振込振替(最終永                      | 認待ち))                   | 全3件                  | ŧ                           |        |        |             |         |
| 選択             | ステータス                    | 承認期限                          | 指定日                     | 取引種別                 | 取引1D<br>取引名                 | 依赖者    | 合計件数   | 合計金額<br>(円) | 操作      |
|                | 最終承認特ち                   | 2013年07月12日<br>17時00分         | 2013年07月16日             | 振込振替<br>(都度指定)       | 101001000000111<br>7月16日引萍分 | 富山一太郎  | 1(‡    | 1,000,000   | ₩ ₩ ▼   |
|                | 最終承認待ち                   | 2013年07月01日<br>17時00分         | 2013年07月04日             | 据込御替<br>〈俳價指定〉       | 101001000000112<br>7月4日引薄分  | 滥山一大郎  | 1(‡    | 1,000,000   | 詳細 🔻    |
|                | 最終承認特ち                   | 期限初的<br>2013年06月30日<br>17時00分 | 2013年07月04日             | 翻込想費<br>《串約室錄》       | 10091000000999<br>7月4日引簿分   | 立山一部   | 1/‡    | 1,000,000   | 18 H ¥  |
| 承認             | ▶ 差戻し                    | ▶削除▶                          |                         |                      |                             |        |        | 限度          | 顧表示 🔳   |
|                |                          |                               |                         |                      |                             |        |        |             |         |
| • 水認           | 寺ち取引一覧(                  | 総合振込、給与・                      | 貸与餐込 、 口座               | <b>振</b> 替)<br>(1.11 |                             |        |        |             |         |
| 選択             | ステータス                    | 承認期限                          | 指定日                     | 亚4H<br>取引種別          | 取引1D<br>取引名                 | 依赖者    | 合計件数   | 合計金額        | 操作      |
|                | 一次東認特ち                   | 2013年07月01日<br>15時00分         | 2013年07月04日             | 総合振込                 | 101001000000112<br>7月4日支払分  | 富山一太郎  | 314    | 3,000,000   | 詳組▼     |
|                | 最終承認特ち                   | 20134F06月30日                  | 2013年07月04日             | 給与振込                 | 10091000000999<br>7日4日前代公   | 立山一郎   | 1,000件 | 10,000,000  | 3# AE 🔻 |
|                | But Genius               | 17時00分<br>2013年07月12日         | 00108078168             | 11021010             | 101001000000119             | *      | alte   | 3,000,000   | 14 AR - |
|                | 取1927年6611年つ             | 17時00分                        | 20134007/3168           | CT/9E2809A           | 7月16日引薄分                    | em—⊻th | 31+    | 3,000,000   | 30.00   |
| 承認             | ▶ 差戻し                    | ▶ 削除▶                         |                         |                      |                             |        |        | 限度          | 續表示 🖬   |
|                | ר                        |                               |                         |                      |                             |        |        |             |         |
|                |                          |                               |                         |                      |                             |        |        |             |         |
|                |                          |                               |                         |                      |                             |        |        |             |         |

※複数の取引を選択すると、連続して承認をすることができます。

※「詳細」ボタンをクリックすると、取引の詳細を表示することができます。

※「差戻し」ボタンをクリックすると、依頼者によりデータを編集することができます。 ※「削除」ボタンをクリックすると、取引を削除し、データを破棄することができます。削除されたデータの照会は可能です。 ※「限度額表示」ボタンをクリックすると、取引限度額を表示することができます。

## 手順2 取引内容を確認

| 承認                        | 》内容確認[総合                    | 振込]                    |               |                            |             |                |          | BOHNOOB       |
|---------------------------|-----------------------------|------------------------|---------------|----------------------------|-------------|----------------|----------|---------------|
| 取引<br>取引                  | <b>内容を確認 ■</b> 承認完          | ĩ                      |               |                            |             |                |          |               |
| 以下の内容                     | を確認の上、「承認実行」ポ<br>も専用さま      |                        | Eð. 1.        |                            |             |                |          |               |
| <ul> <li>取引付</li> </ul>   | 794877.                     |                        |               |                            |             |                |          |               |
| 取引状態                      |                             | 最終承認的                  | 转             |                            |             |                |          |               |
| 取引わ                       |                             | 10100100               | 0000121       |                            |             |                |          |               |
| 取引統別                      | 8                           | 10日日本10日1日<br>2013年の7月 | 月16日          |                            |             |                |          |               |
| 取引名                       |                             | 7月16日3                 | 机分            |                            |             |                |          |               |
| 依赖者                       |                             | 御山一大郎                  | ß             |                            |             |                |          |               |
| ● 製込元                     | 情報                          |                        |               |                            |             |                |          |               |
| 支払口権                      | I                           | 木店営業部                  | \$(001) 普通    | 123456                     |             |                |          |               |
| 後託者コ                      | -F                          | 12345678               | 91            |                            |             |                |          |               |
| 委託者名                      |                             | 创5/141                 |               |                            |             |                |          |               |
| ● 振込明                     | 細内容                         |                        |               |                            |             |                |          |               |
| 件数                        |                             |                        |               |                            |             | 514            |          |               |
| 支払金額                      | 語合計                         |                        |               |                            |             | 5,000,000円     |          |               |
| 先方負担                      | 担手数料合計                      |                        |               |                            |             | 2,205円         |          |               |
| 振込金!                      | 町合計<br>取付し合計                |                        |               |                            |             | 4,997,795円     |          |               |
| 102-1-3                   | 0.410.81                    |                        |               |                            |             | 1,580(*)       |          |               |
|                           |                             |                        |               | 全10件(1~10件を表示)             | P)          | 1ページ節の表        | 元件数: 10件 | ▶ ● 再表示       |
| * 10ページ                   |                             |                        |               | 123456785                  | 10          | ****           | 次ページの    | 10ページ次        |
| 受联合                       | 金融機關名<br>支店名                | <b>#</b> B             | 口座番号          | EDI信報/要客コード                | 变私金制<br>(円) | 无方其證手載料<br>(円) | (円)      | 第13年数料<br>(円) |
| A島店<br>A/3772             | A證門(0111)<br>あ支店(444)       | 當道                     | 111111        | EDI:                       | 1,000,000   | 315            | 999,685  | 315           |
| 日樹亭<br>85/375/03          | 高山第一銀行(0534)<br>四山駅前支店(002) | 甘油                     | 222222        | 2 EDI:<br>A123456789012345 | 1,000,000   | 315*           | 999,685  | 210           |
| F運輸<br>F751               | 富山第一銀行(0534)<br>高回支店(041)   | 普通                     | 00000         | EDI:<br>B123456789012345   | 1,000,000   | 315*           | 999,685  | 210           |
| D:不動産<br>D:74:75/2        | 日銀行(0222)<br>う支店(600)       | 방견                     | 444444        | #51:1234567890             | 1,000,000   | 630*           | 999,370  | 315           |
| E連設<br>F7257(h            | 日銀行(0222)<br>い支援(555)       | 방송                     | 5555552       | 5 -                        | 1,000,000   | 630            | 999,370  | 630           |
| - 10ページ                   | 前  ・ 約8、000/                |                        | 1             | 1 2 3 4 5 6 7 8 8          | 9 10        |                | 次ページ 日   | 10ページ次 🚥      |
| ※*印は、先                    | 方負担手数科上振込手数科                | が異なる時に                 | :表示されます       |                            |             |                |          |               |
| ● 承認者                     | 竹根                          |                        |               |                            |             |                |          |               |
| 承認者                       |                             | 一次承留                   | 記録            |                            |             |                |          |               |
| 未認期限                      |                             | 2013年07)               | 月12日 17時0     | 53                         |             |                |          |               |
|                           |                             |                        |               |                            |             | <u>~</u>       |          |               |
| -14/24                    |                             |                        |               |                            | (0.0.00     | 2              |          |               |
|                           |                             |                        |               |                            | (全角120文字)   | (四川半角町])       |          |               |
| <ul> <li>12211</li> </ul> |                             |                        |               |                            |             |                |          |               |
| 確認用パ                      | スワード業                       |                        | ••••          | ソフトウェアキーボードを               | 限(          |                |          |               |
|                           |                             | - xxxxe                | 13117-5488671 | NX7-10X7/284195.           |             |                |          |               |
| -                         |                             |                        |               |                            |             |                |          | m m 2         |
| 中断して                      | 次の取引へ・                      | 実行▶                    |               |                            |             |                |          | 10 M O        |

-----

※「印刷」ボタンをクリックすると、印刷用PDFファイルが表示されます。

## 手順3 承認完了

| 承認》                | → 承認結果[総合<br>※建切 → 切会)      | :振込]                                                                                     |            |                          |                   |                |             | BSHN00       |
|--------------------|-----------------------------|------------------------------------------------------------------------------------------|------------|--------------------------|-------------------|----------------|-------------|--------------|
| 以下の取引を承<br>大の取引の承留 | 認しました。<br>1を行う場合は、「次の取り     | ミーノボタンを                                                                                  | 押してください。   |                          |                   |                |             |              |
| 取引情報               |                             |                                                                                          |            |                          |                   |                |             |              |
| 取引状態               |                             | 兼認済み                                                                                     |            |                          |                   |                |             |              |
| 取引ID<br>INCIDENT   |                             | 101001000                                                                                | 000121     |                          |                   |                |             |              |
| 転込物定日              |                             | 2013年07月                                                                                 | 316日       |                          |                   |                |             |              |
| 取引名                |                             | 2018/07月14日<br>7月10日第113)<br>面山一大郎<br>本容変変形(001) 登道 128450<br>1284657001<br>(ウナチイ)<br>5月 |            |                          |                   |                |             |              |
| 低飘者                |                             | 富山一大司                                                                                    |            |                          |                   |                |             |              |
| 9 振込元情             | 49                          |                                                                                          |            |                          |                   |                |             |              |
| 支払口座               |                             | 本店営業部                                                                                    | (001) 普通 1 | 23456                    |                   |                |             |              |
| 委託者コード             |                             |                                                                                          |            |                          |                   |                |             |              |
| 300-0-0            |                             | 12500 041<br>1097/F8(1                                                                   |            |                          |                   |                |             |              |
| ● 振込明細             | 内容                          |                                                                                          |            |                          |                   |                |             |              |
| 件数                 |                             |                                                                                          |            |                          |                   | 5/‡            |             |              |
| 交払 宏観台 F<br>先方負担手術 | T<br>KHGH                   |                                                                                          |            |                          |                   | 5.000,000円     |             |              |
| 振込金額合?             | 1                           |                                                                                          |            |                          |                   | 4,997,795円     |             |              |
| 振込手数料合             | 38t                         |                                                                                          |            |                          |                   | 1,680円         |             |              |
|                    |                             |                                                                                          |            |                          |                   | 1ページ等の表        | 示件数: 10件    | M            |
| • 10ページ前           | ● 前ページ                      |                                                                                          |            | 全10件(1~10件を表示4           | <b>中)</b><br>9 10 |                | 次ページ 🖸      | 10ページ次       |
| 登錄名<br>受取人名        | 金融機関名<br>支店名                | 料日                                                                                       | 口座番号       | EDI情報/顧客コード              | 支払金額<br>(円)       | 先方負担手數料<br>(円) | 憲込金額<br>(円) | 振込手数料<br>(円) |
| A島店<br>Aシヨクテン      | A銀行(0111)<br>あ支店(444)       | 甘道                                                                                       | 1111111    | EDI:                     | 1,000,000         | 315            | 999,685     | 31           |
| 日商事<br>55375/38    | 富山第一銀行(0534)<br>富山駅前支店(002) | 普通                                                                                       | 222222     | EDI:<br>A123456789012345 | 1,000,000         | 315*           | 999,685     | 21           |
| F運輸<br>F75/2       | 富山第一線門(0534)<br>南田支店(041)   | 曾通                                                                                       | 000005     | EDI:<br>B123456789012345 | 1,000,000         | 315+           | 999,685     | 21           |
| D不動産<br>D7F 9サン    | B銀行(0222)<br>う支店(696)       | 發通                                                                                       | 4446644    | 課客1:1234567890<br>課客2:-  | 1,000,000         | 6304           | 999.370     | 31           |
| 副設置の               | B線行(0222)<br>い支店(555)       | 曾通                                                                                       | 56555555   | -                        | 1,000,000         | 630            | 999,370     | 63           |
| ▲ 10ページ前           | ● 約ページ                      |                                                                                          |            | 23456788                 | 9 10              |                | 次ページ 🖻      | 10ページ次       |
| パロは、先方道            | ロロチ奴科と描述手数科                 | の資なる時に                                                                                   | まがされます。    |                          |                   |                |             |              |
| ● 永認者情             | 98                          |                                                                                          |            |                          |                   |                |             |              |
| 承認者                |                             | 一次承認者<br>最終承認者                                                                           | 部群         |                          |                   |                |             |              |
|                    |                             | 2013年07月                                                                                 | 12日 17時00  | 2                        |                   |                |             |              |
| 承認期限               |                             |                                                                                          |            |                          |                   |                |             |              |
| 承認期限<br>來認日時       |                             | 2013年07月                                                                                 | 901日 11時00 | 9                        |                   |                |             |              |

※「印刷」ボタンをクリックすると、印刷用PDFファイルが表示されます。